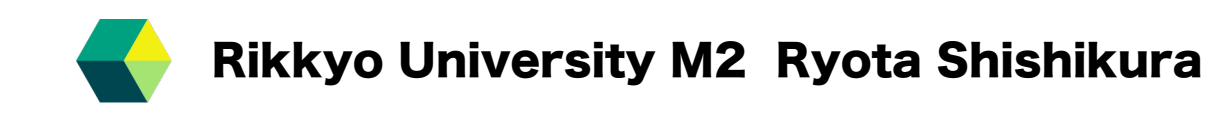

# **HV Online monitor**

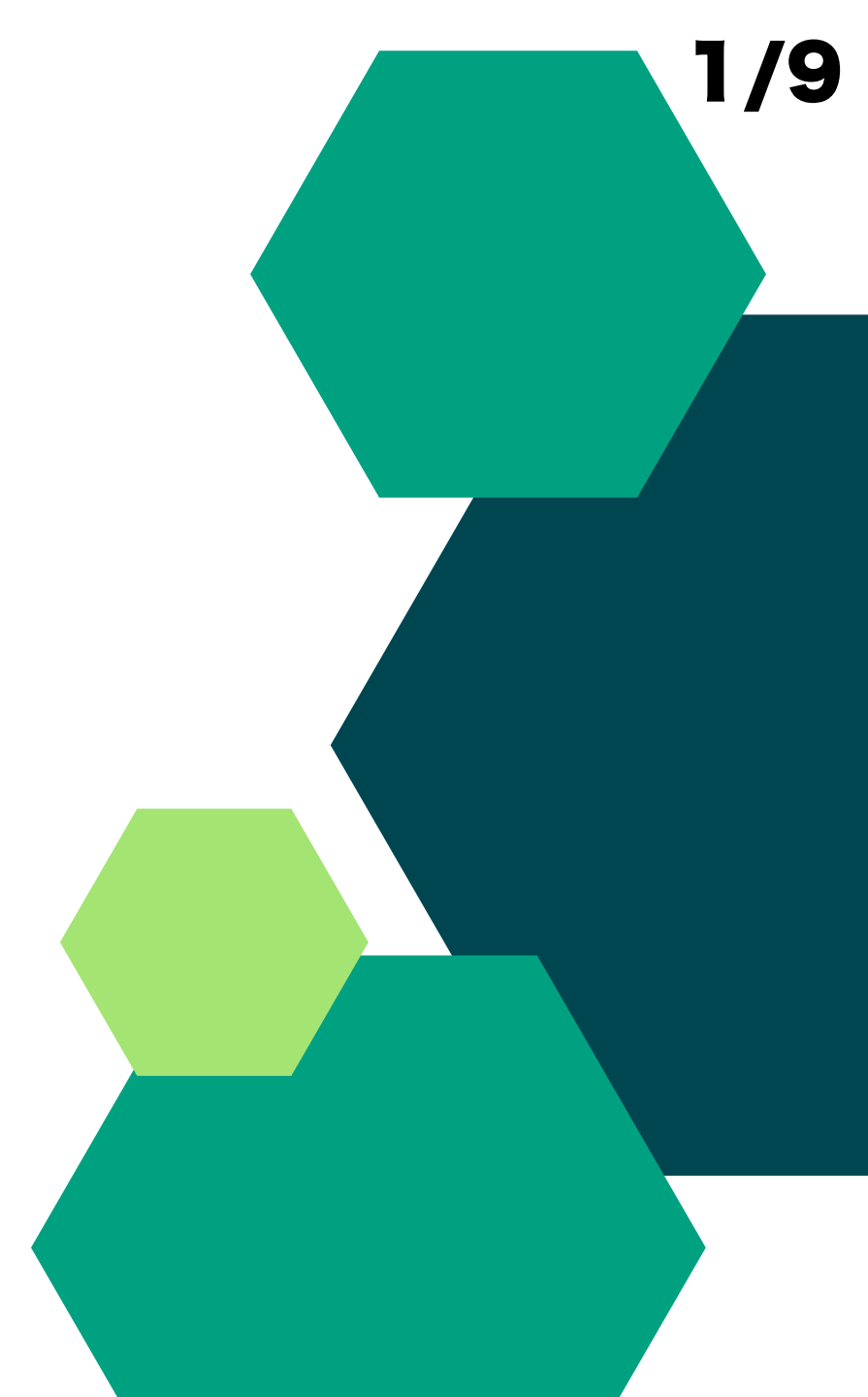

## Outline

- I made **HV online monitor** using **Grafana** provided by sPHENIX
- I provided plots of current and voltage in grafana

# 

#### Example of grafana

### Grafana - Display data in time using SQL database

If you want to check plots, check this url in which you can know how to access Grafana <a href="https://wiki.sphenix.bnl.gov/index.php?title=Operation\_Analytics\_Site\_(Grafana)">https://wiki.sphenix.bnl.gov/index.php?title=Operation\_Analytics\_Site\_(Grafana)</a>

## SQL(Structured Query Language)

### PostgreSQL prepared by sPHENIX is used.

|                                        |                         |            | p         | public    | gtm_scheduler                             | table    | phnxrc   |     |              |            |                    |                |              |            |               |
|----------------------------------------|-------------------------|------------|-----------|-----------|-------------------------------------------|----------|----------|-----|--------------|------------|--------------------|----------------|--------------|------------|---------------|
|                                        |                         |            | p         | public    | hcal_daq_info                             | table    | phnxrc   |     | ⊿aq=> ∖d int | t_mpodlog  | g                  |                |              |            |               |
|                                        |                         |            | p         | public    | hcal_heartbeat                            | table    | phnxrc   |     |              |            | Table "public      | intt 1         | modlog"      |            |               |
| q=> \d                                 |                         |            | p         | public    | hcal_led                                  | table    | phnxrc   |     |              |            |                    | . LIILL_I      | iipoulog     |            |               |
|                                        | List of relations       |            | p         | public    | hcal_nominal_vmod                         | table    | phnxrc   |     | Column       |            | Туре               |                | l Collation  | Nullable   | l Defaul      |
| chema                                  | Name                    | Туре       | Owner p   | public    | hcal_pedestal                             | table    | phnxrc   |     |              |            |                    |                | ·            | Ê          |               |
| +                                      | +-                      | +          | p         | public    | hcal_tower_mapping                        | table    | phnxrc   |     |              |            |                    |                |              |            |               |
| ublic   bg_counts                      | I                       | table      | phnxrc p  | public    | hcalmpodlog                               | table    | phnxrc   |     | time         | l times    | stamp without time | zone           |              | l not null |               |
| blic   current_lo                      | eg l                    | table      | phnxrc p  | public    | hostinfo                                  | table    | phnxrc   |     | in           | I char     | actor varying(32)  |                |              | not null   | 1             |
| blic   emcal_hear                      | tbeat                   | table      | phnxrc p  | public    | intt_mpodlog                              | table    | phnxrc 🦯 |     | LP           |            |                    |                |              |            |               |
| blic   emcal_iblo                      | eg l                    | table      | phnxrc p  | public    | led_run_view                              | view     | j phnxrc |     | mpod_channe  | el   smal] | lint               |                |              | l not null |               |
| blic   emcal_iblo                      | og_id_seq               | sequence   | phnxrc p  | public    | 111                                       | table    | phnxrc   |     | status       | I char     | acter varving(12)  |                |              |            |               |
| blic   emcal_ifac                      | e                       | table      | phnxrc p  | public    | <pre>magnet_info</pre>                    | table    | phnxrc   |     | scucus       | - Chur C   |                    |                |              |            |               |
| iblic   emcal_ifac                     | e_1d_seq                | sequence   | phnxrc p  | public    | mbd_hvlog                                 | table    | phnxrc   |     | voltage      | real       |                    |                |              |            |               |
| blic   emcal_mpod                      | llog                    | table      | phnxrc p  | public    | mbd_hvlog_id_seq                          | sequence | phnxrc   |     | current      | I real     |                    |                |              | 1          | 1             |
| <pre>iblic   emcal_mpod</pre>          | llog_ld_seq             | sequence [ | phnxrc p  | public    | mbd_trigluts                              | table    | phnxrc   |     |              | I I CUL    |                    |                |              |            |               |
| blic   emcal_towe                      | r_mapping [             | table      | pnnxrc p  | public    | mpodlog                                   | table    | phnxrc   |     | Indexes:     |            |                    |                |              |            |               |
| blic   event_numb                      | ers                     | table      | phnxrc    | public    | <pre>mpodlog_id_seq</pre>                 | sequence | phnxrc   |     | "nkov" [     |            | EV htman ("time"   | in m           | and channel) |            |               |
| blic   filelist                        |                         | table      | pnnxrc p  | public    | mv2                                       | table    | phnxrc   |     | ркеу г       |            | er, buree ( time,  | ι <b>ρ</b> , m |              |            |               |
| DIIC   gII<br>blic   all incuto        |                         | table      | pnnxrc p  | public    | mvtx_strobe                               | table    | phnxrc   |     |              |            |                    |                |              |            |               |
| blic   gll_inputs                      |                         | table      | phnxrc P  | public    | old_hcal_heartbeat                        | table    | phnxrc   |     | _            |            |                    |                | _            |            |               |
| DIIC   gII_IUU<br>blic   gl1_lution    |                         | table      | phnxrc P  | public    | rc_db                                     | table    | phnxrc   |     | In           | _          | North or 9         | Sout           | th           |            |               |
| blic   gli_lutinp<br>blic   gli_main k |                         | table      | phnxrc P  | public    | <pre>rc_db_id_seq</pre>                   | sequence | phnxrc   |     | ιμ           | _          |                    | JUU            |              |            |               |
| blic   gli_main_k                      | iove main kov sog       | capite     | phinxrc P | public    | run                                       | table    | phnxrc   |     |              |            |                    |                |              |            |               |
| blic   gl1_maln_k                      | s                       | table      | phnxrc ph | public    | <pre>run_timeseries_db_summary_rate</pre> | table    | phnxrc   |     |              |            |                    |                |              |            |               |
| blic   gl1_output                      |                         | table      | phnxrc p  | public    | runnumber                                 | sequence | phnxrc   |     |              | _          |                    | _              | _            |            |               |
| hlic   gl1_presca                      | les scaledown key seg l | sequence   | phnxrc p  | public    | test                                      | table    | phnxrc   | mnc | nd chan      | nol -      | I addor an         | nd tv          | ing of a     | anco       | r nun         |
| plic   gl1 pscale                      | ers                     | table      | phnxrc P  | public    | tpc_hv_channels                           | table    | phnxrc   | mbr | u_chan       |            |                    | iu tj          | he or s      | 0011201    | nun           |
| blic   gl1_psedie                      | lown                    | table      | phnxrc P  | public    | tpc_hv_channels_Id_seq                    | sequence | phnxrc   |     |              |            |                    |                |              |            |               |
| olic   gl1_scaler                      | s                       | table      | phnxrc p  | public    | tpc_sampa_disena                          | table    | phnxrc   |     |              |            |                    |                |              |            |               |
| olic   gl1_switch                      | ivard l                 | table      | phnxrc P  | public    | tpc_sampa_success_fail                    | table    | phnxrc   |     |              |            |                    |                | مامامير      | Ture       | $ \wedge / D$ |
| olic   gl1 trigge                      | erdelav                 | table      | phnxrc p  | public L  | zdc_coinc                                 | table    | phnxrc   | ſ   | North $/S$   | South      | ROC                | La             | uuer         |            | HA/B          |
| blic   gl1_trigge                      | rnames                  | table      | phnxrc p  | public    | zero_suppression                          | table    | phnxrc   | '   | vorun / O    | Jun        |                    |                |              | 512        | , –           |
|                                        | hvard                   | table      | phnxrc (6 | 62 rows)  |                                           |          |          |     |              |            |                    |                |              |            |               |
| blic   glîp_s <u>witc</u>              |                         | 000020     |           |           |                                           |          |          |     |              |            |                    |                |              |            |               |
| ublic   glip_switc                     |                         |            |           | · · · · · |                                           |          |          |     |              |            |                    |                |              |            |               |

table

ohnxro

Total number of channel = 256

## 4/9

# SQL(Structured Query Language)

### Table

| [daq=> SELE | CT*FR0M | intt_mpod | llo     | og LIMIT 10; |   |              |   |     |      |    |          |   |         |
|-------------|---------|-----------|---------|--------------|---|--------------|---|-----|------|----|----------|---|---------|
|             | time    |           | 1       | ip           | 1 | mpod_channel | 1 | sta | itus | 1  | voltage  | 1 | current |
| 2024-05-0   | 9 17:58 | :02.04443 | -+-<br> | 10.20.34.151 | 1 | <br>511      | + | 00  | 01   | +- | 0.041092 | 1 | e       |
| 2024-05-0   | 9 17:58 | :02.04443 |         | 10.20.34.151 |   | 512          | I | 00  | 01   | I  | 0.238066 |   | e       |
| 2024-05-0   | 9 17:58 | :02.04443 | I       | 10.20.34.151 |   | 513          | I | 00  | 01   |    | 0.234433 |   | e       |
| 2024-05-0   | 9 17:58 | :02.04443 | I       | 10.20.34.151 |   | 514          | I | 00  | 01   |    | 0.102066 |   | e       |
| 2024-05-0   | 9 17:58 | :02.04443 | I       | 10.20.34.151 |   | 515          | I | 00  | 01   |    | 0.105791 |   | e       |
| 2024-05-0   | 9 17:58 | :02.04443 |         | 10.20.34.151 |   | 600          | I | 00  | 01   | I  | 0.045119 |   | e       |
| 2024-05-0   | 9 17:58 | :02.04443 | I       | 10.20.34.151 |   | 601          | I | 00  | 01   |    | 0.042518 |   | e       |
| 2024-05-0   | 9 17:58 | :02.04443 | I       | 10.20.34.151 |   | 602          | I | 00  | 01   | I  | 0.045129 |   | e       |
| 2024-05-0   | 9 17:58 | :02.04443 |         | 10.20.34.151 |   | 603          |   | 00  | 01   |    | 0.046687 |   | e       |
| 2024-05-0   | 9 17:58 | :02.04443 |         | 10.20.34.151 |   | 604          |   | 00  | 01   |    | 0.048815 |   | 6       |
| (10 rows)   |         |           |         |              |   |              |   |     |      |    |          |   |         |

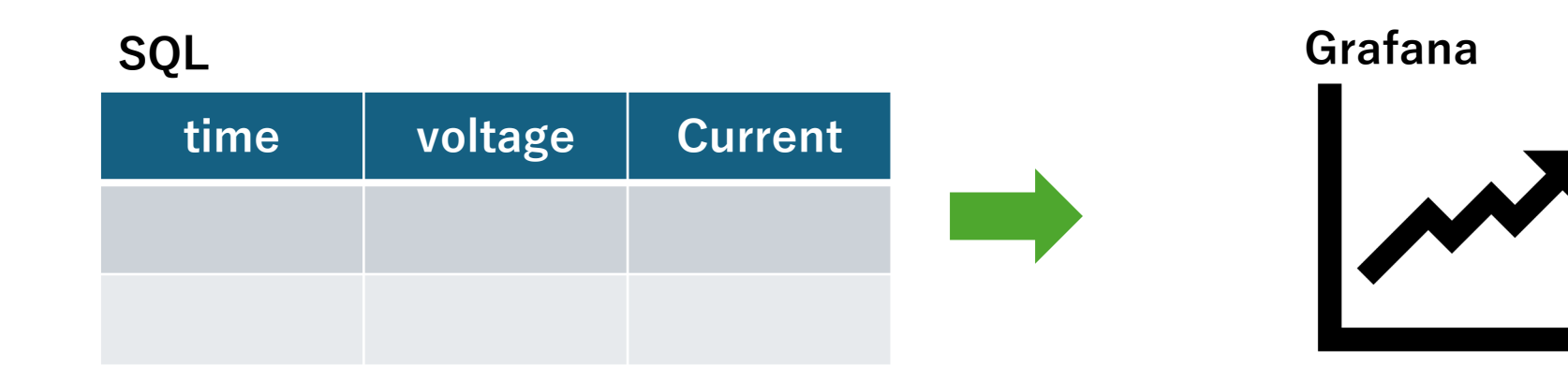

### Table detail

| daq=> \d intt_mpodlog                                                                                                    |                                                                                |  |  |  |  |  |  |  |  |  |  |
|----------------------------------------------------------------------------------------------------|--------------------------------------------------------------------------------|--|--|--|--|--|--|--|--|--|--|
| Table "public.intt_mpodlog"                                                                                                    |                                                                                |  |  |  |  |  |  |  |  |  |  |
| Column I Type IC                                                                                                    | Collation   Nullable   Default                                                 |  |  |  |  |  |  |  |  |  |  |
| time   timestamp without time zone  <br>ip   character varying(32)  <br>mpod_channel   smallint  <br>status   character varying(12)  <br>voltage   real  <br>current   real  <br>Indexes:<br>"pkey" PRIMARY KEY, btree ("time", ip, mpod | I not null  <br>  not null  <br>  not null  <br>     <br>   <br>   <br>   <br> |  |  |  |  |  |  |  |  |  |  |

# HV Online monitor in grafana

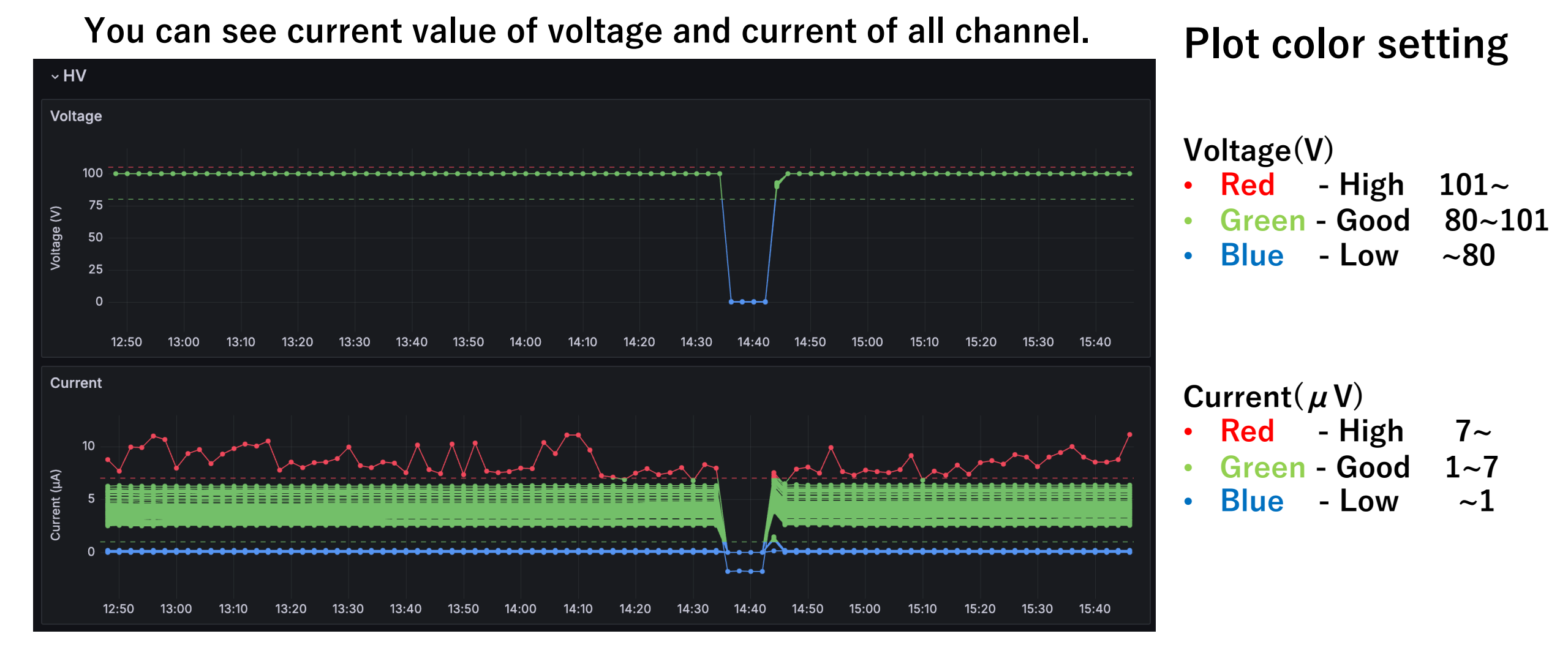

You can check this plot http://localhost:3000/d/isBT031lz/intt-monitor?orgId=1

## **HV Voltage**

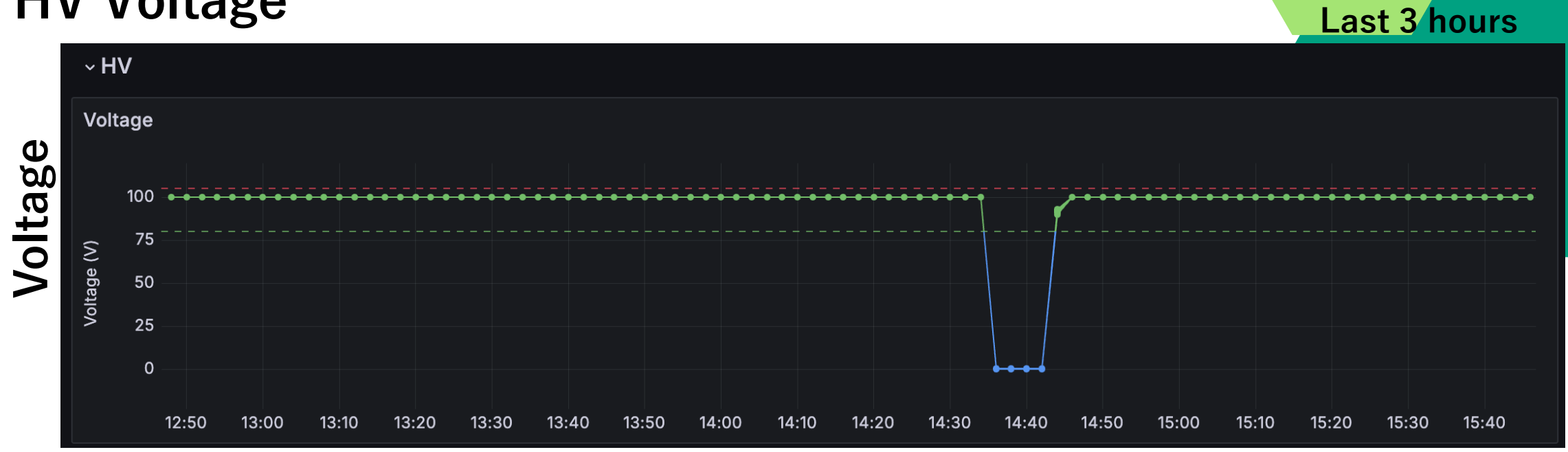

/9

6

Time

### Code

lp = '10.20.34.150'

#### lp = '10.20.34.151'

| <ol> <li>SELECT</li> <li>cast(mpod_channel as text),</li> <li>time AT TIME ZONE 'America/New_York' as time,</li> <li>voltage</li> <li>FROM</li> <li>intt_mpodlog</li> <li>intt_mpodlog</li> </ol> <ul> <li>SELECT</li> <li>cast(mpod_channel as text),</li> <li>time AT TIME ZONE 'America/New_York' as time,</li> <li>voltage</li> <li>FROM</li> <li>intt_mpodlog</li> </ul>                                                                                                    |                                                                |                                                    |                                         |
|----------------------------------------------------------------------------------------------------|----------------------------------------------------------------|----------------------------------------------------|-----------------------------------------|
| <pre>2 cast( mpod_channel as text ),<br/>3 time AT TIME ZONE 'America/New_York' as time,<br/>4 voltage<br/>5 FROM<br/>6 intt_mpodlog<br/>6 intt_mpodlog</pre> 2 cast( mpod_channel as text ),<br>3 time AT TIME ZONE 'America/New_York' as time,<br>4 voltage<br>5 FROM<br>6 intt_mpodlog<br>7 NUEDE                                                                                                    | SELECT                                                         | SELECT                                             | SELECT – Data selection to be displayed |
| 3 time AT TIME ZONE 'America/New_York' as time,<br>4 voltage<br>5 FROM<br>6 intt_mpodlog 3 time AT TIME ZONE 'America/New_York' as time,<br>4 voltage<br>5 FROM<br>6 intt_mpodlog FROM 6 intt_mpodlog                                                                                                    | <pre>cast( mpod_channel as text ),</pre>                       | cast( mpod_channel as text ),                      | OLLEON Data sciection to be displayed   |
| 4 voltage<br>5 FROM<br>6 intt_mpodlog<br>6 intt_mpodlog                                                                                                    | <pre>time AT TIME ZONE 'America/New_York' as time,</pre>       | time AI IIME ZUNE 'America/New_York' as time,      |                                         |
| 5 FROM<br>5 FROM<br>6 intt_mpodlog<br>7 NUSPS                                                                                                    | voltage                                                        | VOLTAGE                                            | FROM – Database Selection               |
| 6 intt modlog                                                                                                    | FROM                                                           | rKUM<br>intt modlog                                |                                         |
|                                                                                                    | intt mpodlog                                                   |                                                    |                                         |
| 7 v WHERE 8 s timeFilter(time AT TIME ZONE 'America/New York') WHERE - Cutting                                                                                                    | WHERE                                                          | s timeFilter(time AT TIME ZONE 'America/New York') | WHERE – Cutting                         |
| 8 \$ timeFilter(time AT TIME ZONE 'America/New York') 9                                                                                                    | <pre>\$ timeFilter(time AT TIME ZONE 'America/New York')</pre> |                                                    |                                         |
| 9 AND in = '10.20.34.150' 10 AND in = '10.20.34.151'                                                                                                    | $\Delta ND$ in = '10 20 34 150'                                | AND ip = '10.20.34.151'                            |                                         |
| 10 /*AND voltage >101*/ ORDER - Sequence setting                                                                                                    | /* MD voltage $>101*/$                                         | /*AND voltage >101*/                               | ORDER – Sequence setting                |
| $\frac{10}{7 \times \text{AND}} = \frac{1}{7 \times \text{AND}} = \frac{1}{7 \times \text{ACC}} = \frac{1}{7 \times \text{ACC}} = \frac{1}{7 \times \text$ | (TAND VOLIDE - 101A)                                           | ORDER BY time ASC:                                 | 1 8                                     |
| 11 ORDER BY LINE ASC; / ASC - IN ascending order /                                                                                                    | URDER BT LINE ASC; / ASC - In ascending order /                |                                                    | 1                                       |

## **HV Current**

#### Last 3 hours

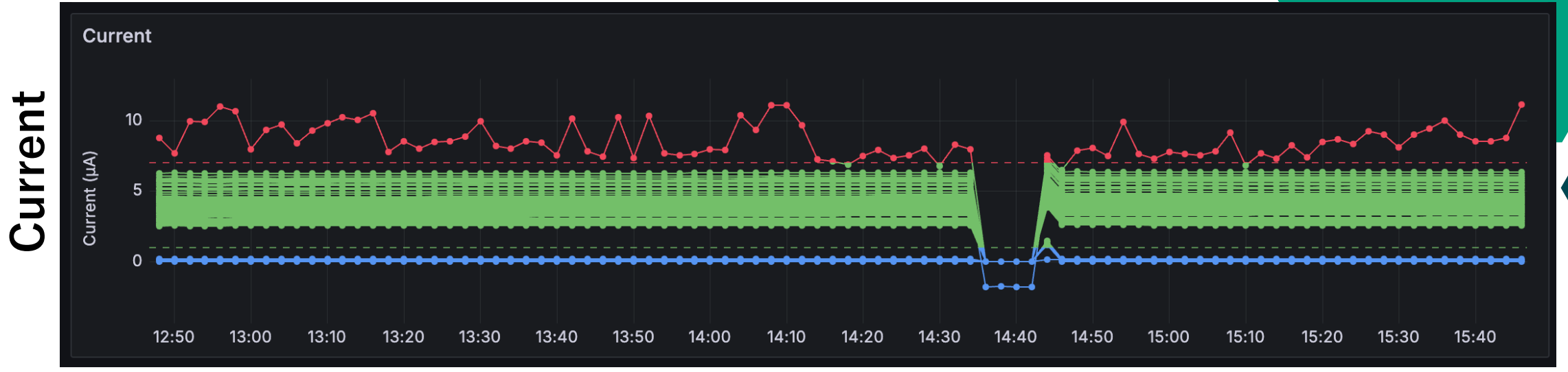

Code

lp = '10.20.34.150'

lp = '10.20.34.151'

### Time

|    | ·p _00.0                                                      |    | ·b                                                             |      |
|----|---------------------------------------------------------------|----|----------------------------------------------------------------|------|
| 1  | SELECT                                                        | 1  | SELECT                                                         |      |
| 2  | <pre>cast(mpod_channel as text),</pre>                        | 2  | <pre>cast(mpod_channel as text),</pre>                         | SEL  |
| 3  | <pre>time AT TIME ZONE 'America/New_York' as time,</pre>      | 3  | <pre>time AT TIME ZONE 'America/New_York' as time,</pre>       |      |
| 4  | current                                                       | 4  | current                                                        |      |
| 5  | FROM                                                          | 5  | FROM                                                           | FRC  |
| 6  | intt_mpodlog                                                  | 6  | intt mpodlog                                                   |      |
| 7  | WHERE                                                         | 7  | WHERE                                                          |      |
| 8  | <pre>\$timeFilter(time AT TIME ZONE 'America/New_York')</pre> | 8  | <pre>\$ timeFilter(time AT TIME ZONE 'America/New York')</pre> | WH   |
| 9  | AND ip = '10.20.34.150'                                       | 9  | $\frac{1}{10} = \frac{10}{20} = \frac{34}{151}$                |      |
| 10 | /* AND mpod_channel < 100*/                                   | 10 | (1  AND  mode shows  1 + 100  ()                               |      |
| 11 | ORDER BY                                                      | 10 | /* AND mpod_cnannel < 100*/                                    | ORI  |
| 12 | time ASC;                                                     | 11 | ORDER BY                                                       | •••• |
|    |                                                               | 12 | time ASC;                                                      |      |

SELECT – Data selection to be displayed

**FROM** – Database Selection

WHERE – Cutting

**ORDER** – Sequence setting

## **HV Online Monitor**

Now, I and Yui Ishigaki modify the HV plot channel by channel made by Genki

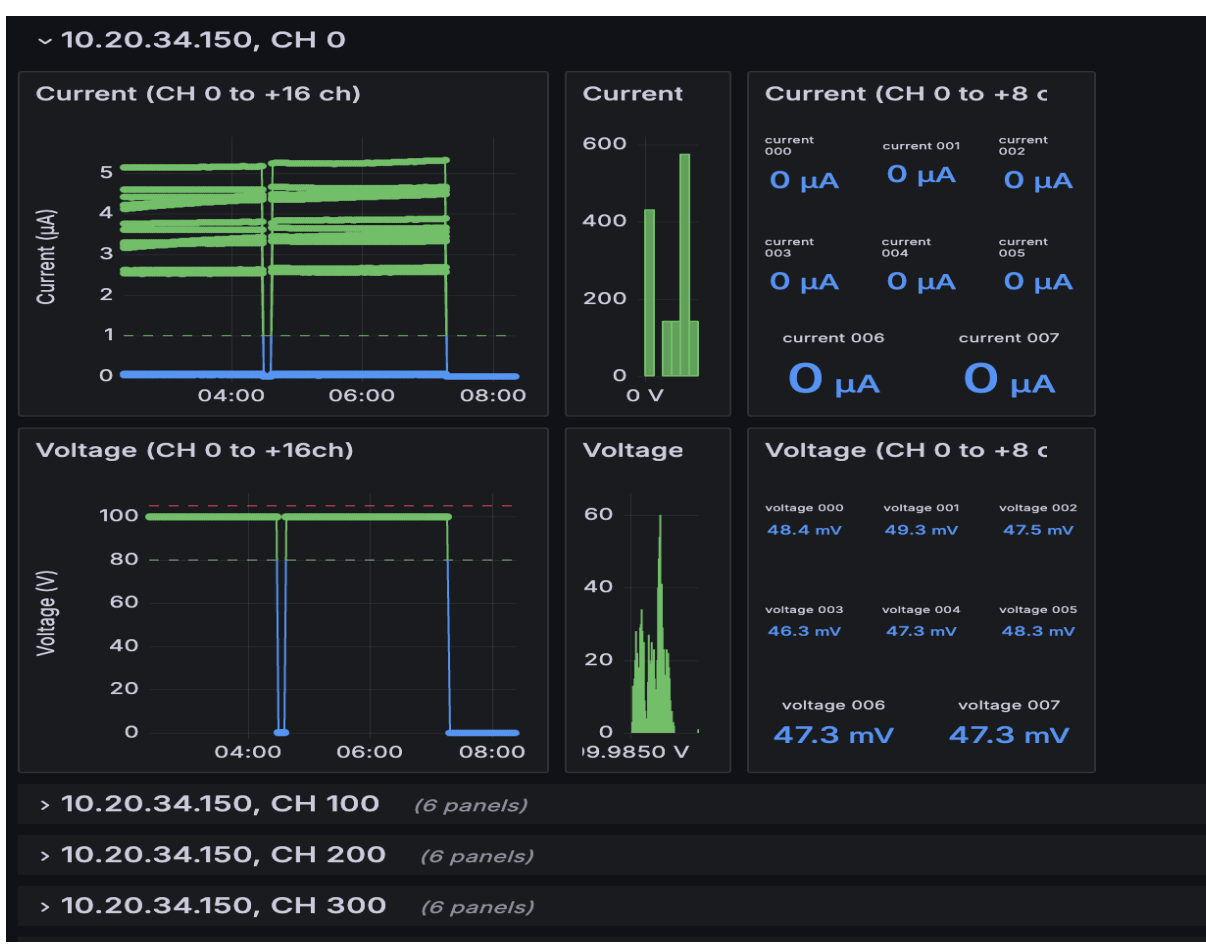

If you have idea of the plot setting and design, let me know. ex) color, graph style...etc. 8/9

# Discussion

### Current of mpod\_channel=209 of ip = '10.20.34.150' is very high and unstable.

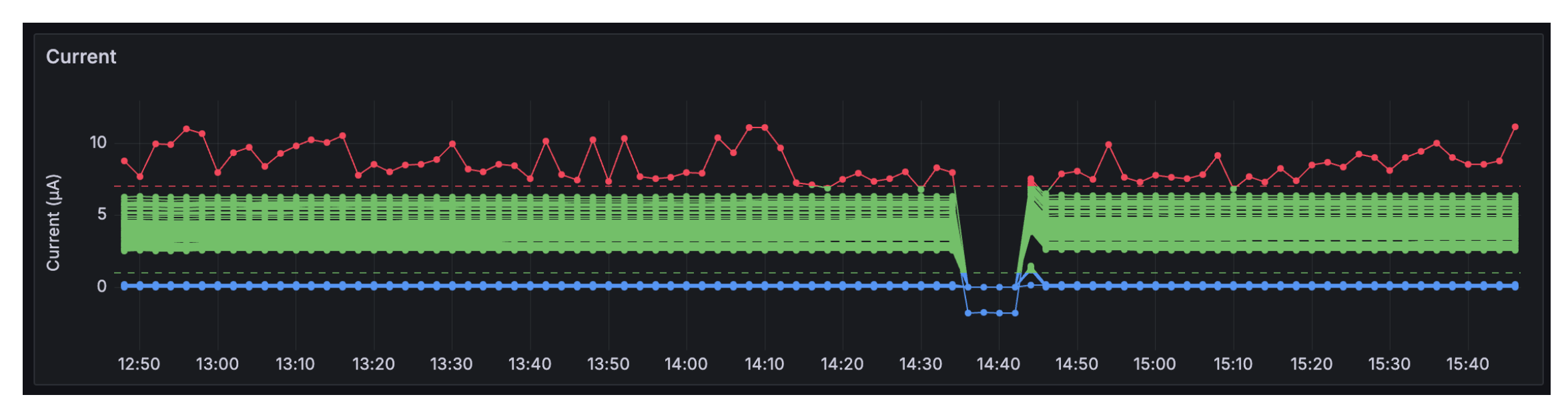